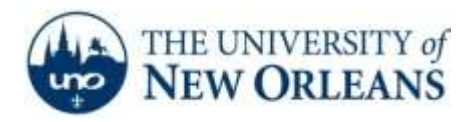

"A member of the University of Louisiana System"

## Setting up Email on Outlook 2007

- 1. Click the **Start** button in the bottom left hand corner of Windows.
- 2. Click Control Panel.

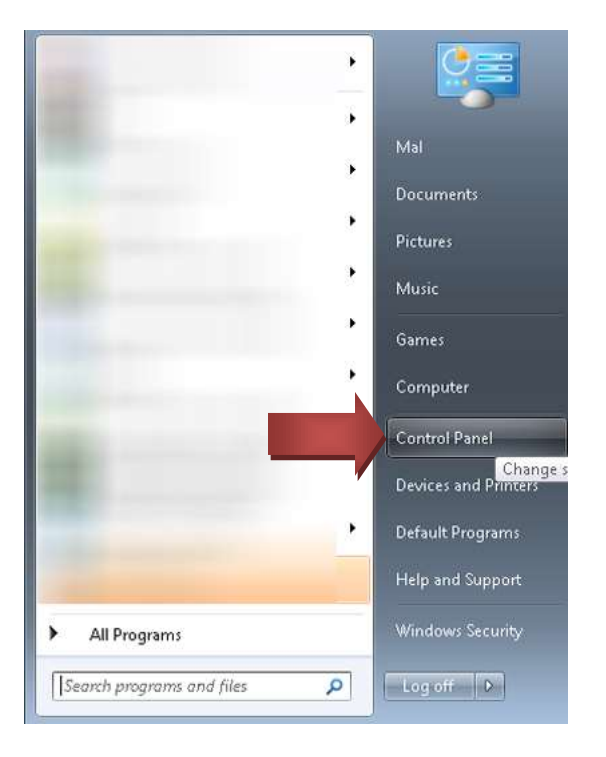

3. Click **Category** in the top right corner and choose **Small icons** from the drop down list.

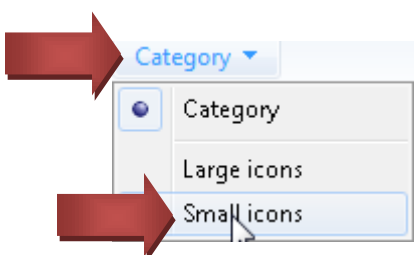

4. Click on the Mail (32-bit).

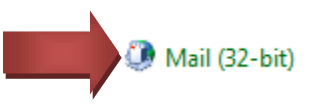

UCC Help Desk helpdesk@uno.edu ©2014 University of New Orleans University Computing & Communications Page 1 of 4 Rev. Feb. 21, 14

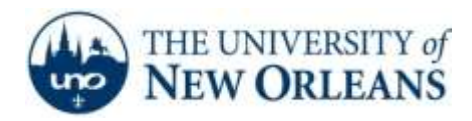

5. Click on Email Accounts.

| 🧿 Mail S   | etup - Outlook2                                                                             | <b>—</b>        |  |  |
|------------|---------------------------------------------------------------------------------------------|-----------------|--|--|
| E-mail Ac  | counts                                                                                      |                 |  |  |
|            | Setup e-mail accounts and directorie:                                                       | E-mail Accounts |  |  |
| Data Files |                                                                                             |                 |  |  |
| <b>\$</b>  | Change settings for the files Outlook uses to<br>store e-mail messages and documents.       | Data Files      |  |  |
| Profiles - |                                                                                             |                 |  |  |
|            | Setup multiple profiles of e-mail accounts and<br>data files. Typically, you only need one. | Show Profiles   |  |  |
| _          |                                                                                             |                 |  |  |
|            |                                                                                             | Close           |  |  |

6. Click on New.

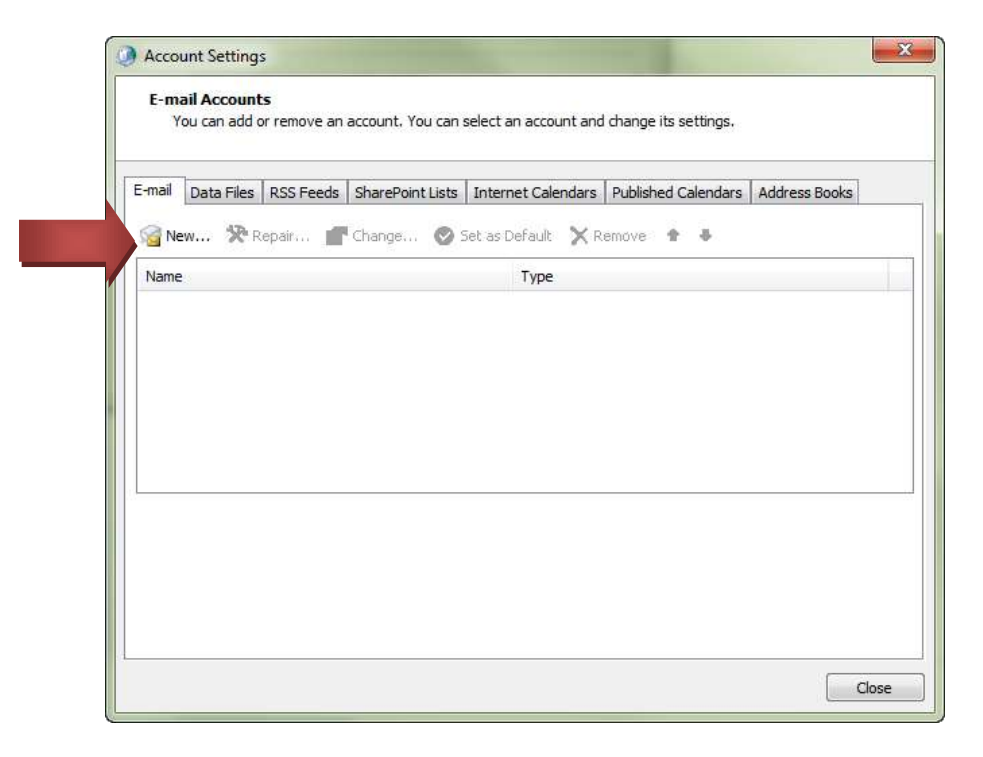

UCC Help Desk helpdesk@uno.edu ©2014 University of New Orleans University Computing & Communications Page 2 of 4 Rev. Feb. 21, 14

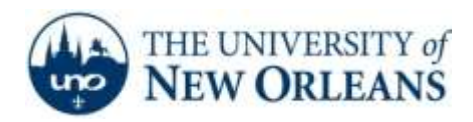

"A member of the University of Louisiana System"

7. Fill in the information and click Next.

| Auto Account Setu<br>Clicking Next will<br>Exchange server | p<br>contact your e-mail server and configure your Internet service provider or M<br>account settings. | Microsoft |
|------------------------------------------------------------|----------------------------------------------------------------------------------------------------|-----------|
| 'our Name:                                                 | Your Name                                                                                              |           |
|                                                            | Example: Barbara Sankovic                                                                              |           |
| -mail Address:                                             | username@my.uno.edu                                                                                    |           |
|                                                            | Example: barbara@contoso.com                                                                           |           |
| assword:                                                   | ************                                                                                           |           |
| letype Password:                                           | **********                                                                                             |           |
|                                                            | Type the password your Internet service provider has given you.                                        |           |
| Manually configure                                         | server settings or additional server types                                                             |           |

8. You will be prompted for your password twice. Change the username to **username@uno.edu.** 

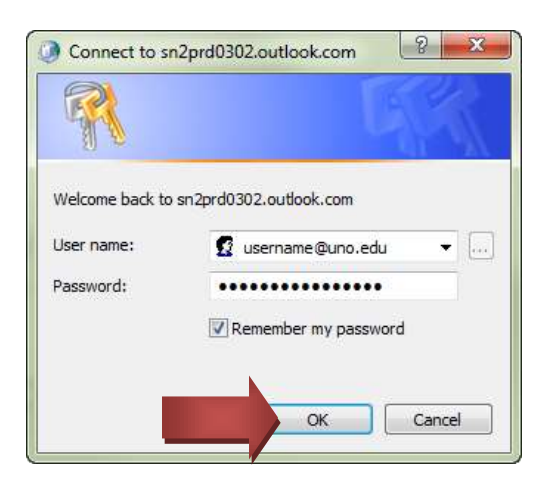

UCC Help Desk helpdesk@uno.edu ©2014 University of New Orleans University Computing & Communications Page 3 of 4 Rev. Feb. 21, 14

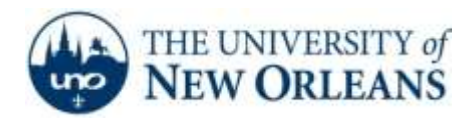

"A member of the University of Louisiana System"

8. Click **Finish**. Congratulations! You have now successfully set up your UNO email account.

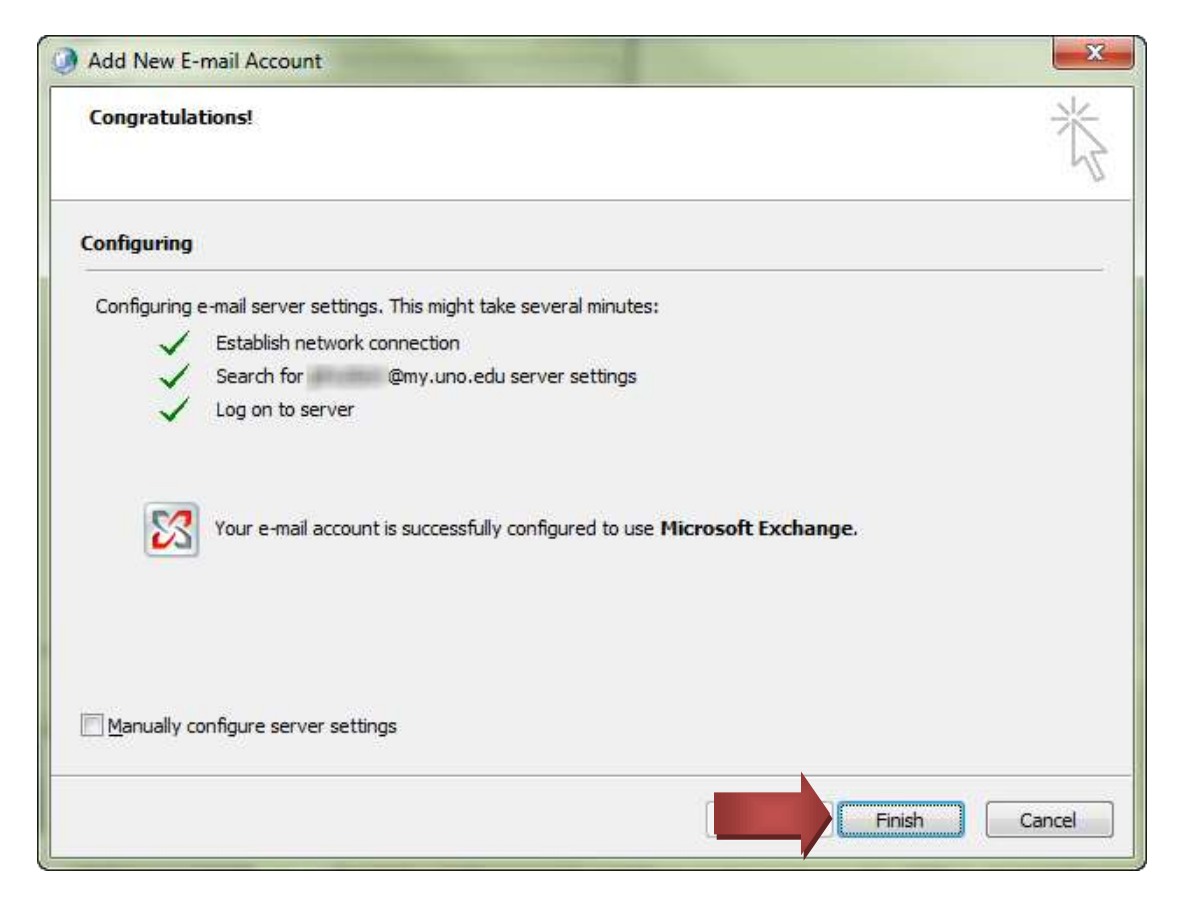

If you encounter any trouble, feel free to contact the Help Desk at (504) 280-4357 or by email at <u>helpdesk@uno.edu</u>. You may also stop by the Help Desk, located in the UCC Room 101.

UCC Help Desk helpdesk@uno.edu ©2014 University of New Orleans University Computing & Communications Page 4 of 4 Rev. Feb. 21, 14